# **SMARTRAJ** User MANUAL

#### 1.Url ---> Access to smartrajapp.urban.rajasthan.gov.in

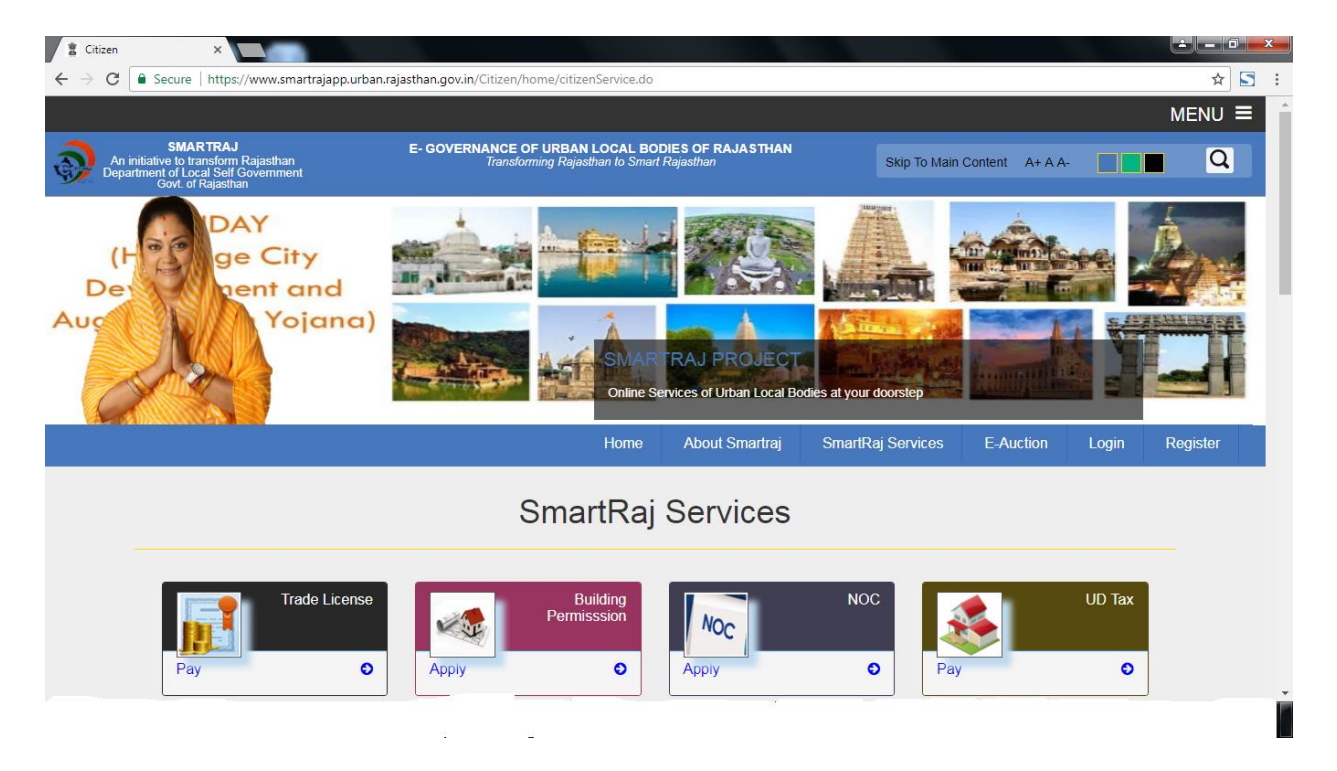

- 2. select the Trade License Application
- 3. Page redirect to login page

# Login page:

The User must log with username and password to operate the License applications received from citizen.

|                                                                                                    |                                                                         |                                                                                                    |                                                                                    |                                          |                                                                      | MENU ≡   |
|----------------------------------------------------------------------------------------------------|-------------------------------------------------------------------------|----------------------------------------------------------------------------------------------------|------------------------------------------------------------------------------------|------------------------------------------|----------------------------------------------------------------------|----------|
| SMARTRAJ<br>An initiative to transform Rajasthan<br>Department of Local Self Government<br>Govt. of Rajasthan                           | E- GOVE                                                                 | RNANCE OF URBAN LOCAL BODIE<br>Transforming Rajasthan to Smart Ra                                                                                                    | ES OF RAJASTHAN<br>ajasthan                                                        | Skip To Main C                           | Content A+ A A-                                                      | ∎ Q      |
| A HAP                                                                                                    | URNA<br>Anr<br>Local S<br>Governm                                       | RASOI<br>Openation<br>elf Government<br>bent of Rajasthan<br>SMARTE<br>Online Servi                                                                                                    | About Smartrai                                                                     | s at your doorstep                       | E-Auction Login                                                      | Register |
|                                                                                                    | REGISTERED CUSTC<br>If you have an account wit<br>USER NAME<br>PASSWORD | DMERS<br>h us, please log in.<br>Not a memeber?<br>Register Here                                                                                                    |                                                                                    |                                          |                                                                      |          |
| Nodal Officer/Smart<br>Shri Arvind Moha<br>S.A.(Joint Directo<br>Ph.No.0141-<br>2226712,0141:2226<br>E.Mail:-<br>itcell.dtbjaipur@gmail | Ra; Ra<br>n Sewerage<br>))<br>711 Jair<br>i.com W                       | jasthan Urban Drinking water,<br>& Infrastructure corpn. Address : Old<br>working Women's hoster,<br>near Rajasthan Police HQ,<br>Lat Kothi,<br>kur - 302015 (Rajasthan) India.<br>Email : rutifoxoggmail.com<br>ebsile : urban rajasthan gov.in<br>9 2017 Copyright Local Self Government & C | Social Links<br>Facebook<br>Twitter<br>Important Information<br>Help<br>Disclaimer | Thu<br>Time: 1<br>Webpage Li<br>eserved. | rsday 5 October 2017<br>8 : 18 : 54<br>ast Updated on : Sep 27, 2017 |          |

4.If user is not registered the click the Register Here and Registered the user

|   |                                                                                                    |                                                                                               |                |                 |                |           |       | MENU ≡   |  |
|---|----------------------------------------------------------------------------------------------------|-----------------------------------------------------------------------------------------------|----------------|-----------------|----------------|-----------|-------|----------|--|
| Ð | SMAR TRAJ<br>An initiative to transform Rajasthan<br>Department of Local Self Government<br>Govt. of Rajasthan | E- GOVERNANCE OF URBAN LOCAL BODIES OF RAJASTHAN<br>Transforming Rajasthan to Smart Rajasthan |                | Skip To Main Co | ontent A+ A A- |           | Q     |          |  |
|   |                                                                                                    | Home                                                                                          | About Smartraj | Smart           | Raj Services   | E-Auction | Login | Register |  |
|   |                                                                                                    |                                                                                               |                |                 |                |           |       |          |  |

### User Registration

| Full Name     |      |
|---------------|------|
| UserName      |      |
| Password      |      |
| Email         |      |
| Mobile Number |      |
| Address       |      |
|               | Save |

| Nodal Officer/Smart Raj:<br>Shti Arvind Mohan<br>S. A.(Joint Director)<br>Ph. No.0141-<br>2226712,0141-2226711<br>E-Mait-<br>itcell dibjaipur@gmait.com | Rajasthan Urban Drinking water,<br>Sewaraga & Infrastructure corpn. Address : Old<br>working Women's hoster,<br>near Rajasthan Police HQ,<br>Lai Kothi,<br>Jaipur - 302015 (Rajasthan ) India.<br>Email : rulfdco@gmail.com<br>Website : urban.rajasthan.gov.in | Social Links<br>Facebook<br>Twitter<br>Important Information<br>Help<br>Disclaimer | Thursday 5 October 2017<br>Time: 18 : 18 : 09<br>Webpage Last Updated on : Sep 27, 2017 |
|----------------------------------------------------------------------------------------------------|----------------------------------------------------------------------------------------------------|------------------------------------------------------------------------------------|-----------------------------------------------------------------------------------------|
|                                                                                                    | © 2017 Copyright Local Self Government                                                                                                    | & Govt. of Rajasthan. All Rights i                                                 | Reserved.                                                                               |

| New Trade License Details                                                                                                    |             |                             |              | Copy Existing Lic |
|----------------------------------------------------------------------------------------------------|-------------|-----------------------------|--------------|-------------------|
| III B Name:                                                                                                    | Aimer       |                             |              |                   |
| Applicant UID                                                                                                    |             | Application Date            | 05/10/2017   |                   |
| Licence Category *                                                                                                    | < Salact>   | Educational Qualification * |              |                   |
| Eiget Name *                                                                                                    |             | Middle Name                 |              |                   |
| Last Name *                                                                                                    |             | Property Number             |              |                   |
| Eather Name *                                                                                                    |             | Applicant Age *             |              |                   |
| Business Name *                                                                                                    |             | Relation With Business*     | < Select>    |                   |
| Nationality                                                                                                    |             | Income Declaration *        |              |                   |
| ← Applicant's Sub Group                                                                                                    |             |                             |              | 7                 |
| Unemployement                                                                                                    | Handicapped | Widow lady                  | Divorce lady |                   |
| Old person                                                                                                    | Other       |                             |              |                   |
| Applicant Address Details                                                                                                    |             |                             |              | -                 |
|                                                                                                    |             |                             |              | _                 |
| Building Number                                                                                                    |             | City/Town/Village           |              |                   |
| Address Line1*                                                                                                    |             | Address Line2               |              |                   |
| State                                                                                                    | Rajasthan   | Country                     | India        |                   |
| Email Address *                                                                                                    |             | Pincode                     |              |                   |
| Phone Number                                                                                                    |             | Mobile Number *             |              |                   |
| kiosk location                                                                                                    |             |                             |              | _                 |
| City 8                                                                                                    | Select City | 7 8                         | Select Zone  |                   |
| Wards *                                                                                                    | Select Ward | Zone                        | Seleci Zulie |                   |
| Building Number                                                                                                    |             | City/Town/Village           |              |                   |
| Address Line 1*                                                                                                    |             | Address Line2               |              |                   |
| State                                                                                                    | Raiasthan   | Country                     | India        |                   |
| Email Address                                                                                                    |             | Pincode                     |              |                   |
| Phone Number                                                                                                    |             | Mobile Number               |              |                   |
|                                                                                                    |             |                             |              |                   |
| Area Of Premises*                                                                                                    | Sq.M V      | Premises Description        | < Select>    |                   |
| Date Of Premises Usage*                                                                                                    |             |                             |              |                   |
| Hold Police Dept License                                                                                                    | Ves No      | Police Dept License No      |              |                   |
| Hold Explosive Dept License                                                                                                    | O Yes   No  | Explosive Dept License No   |              |                   |
| Fee Depends On <sup>★</sup> < Select> ▼                                                                                                    |             |                             |              |                   |
| Commodities                                                                                                    |             |                             |              |                   |
| Commodities                                                                                                    |             |                             |              |                   |
| # License Type *                                                                                                    | Name        | Quantity                    | Unit         |                   |
| 1 < Select>                                                                                                    |             |                             |              |                   |
| O O Alternate Owner Details                                                                                                    |             |                             |              |                   |
| # Name                                                                                                    | Designation | Residen                     | tial Address |                   |
| 1                                                                                                    |             |                             |              |                   |
| I hereby declare that the above-mentioned information is correct up to my knowledge and I bear the responsibility for the correctness of the above-mentioned particulars. |             |                             |              |                   |
|                                                                                                    | Save        | Clear                       |              |                   |

6. Application Save then generate automatic unique application number

7. License Fees

| New Collection       |                    |  |  |
|----------------------|--------------------|--|--|
| New License O Re     | New License        |  |  |
| Application Number * | Get Amount         |  |  |
| ULB Name:            | Ajmer              |  |  |
| Collection Date      | 06/10/2017         |  |  |
| Collection Center*   | < Select> T        |  |  |
| Payment Mode*        | Cash T             |  |  |
| Bank*                | < Select> ¥        |  |  |
| Cheque/DD Number*    |                    |  |  |
| Branch*              | < Select> ¥        |  |  |
| Amount*              |                    |  |  |
|                      |                    |  |  |
|                      | Save Clear Pay Now |  |  |

8. After Process Complete Department Genreate License

| SMARTRAJ - License × LOI_License.pdf                      | × SMARTRAJ - License × SMARTRAJ - License                                                                                                    | × +                                                                                                    | - 0 ×                |
|-----------------------------------------------------------|----------------------------------------------------------------------------------------------------|----------------------------------------------------------------------------------------------------|----------------------|
| ( 103.203.138.38/Staging/License/Staging/License/uploads/ | reports/58oqV5XqDED2J27JXSFtSsak/LOI_License.pdf                                                                                                    | C Q Search                                                                                                    | ☆ 自 ♣ ☆ ❷ * - ♥ ☰    |
| T 🖈 Page 1 of1                                            | +<br>नगर<br>,<br>(वतुर्थ<br>मां                                                                                                    | <sub>Анстивс</sub> гооलः ः<br>निगम अजमेर<br>नुख्यालय<br>नुयूची धारा 130)<br>ग संतति                                                                                                    |                      |
|                                                           | प्रेषित:<br>आवेदनकर्ता werwe werwe<br><br>निवासी: <sup>weqwe</sup>                                                                                                    |                                                                                                    |                      |
|                                                           | मोटिस दिया जाता है कि अ<br>को प्रारम्भ होने वाली _1<br>के कारन (यहां सम्पत्ति या अन्य विषय जिसव<br>से शोध्य राशि. <sup>300.0</sup> रु. जो<br>werwe <sup>-</sup> A⊿MERREG3412 से मांग करती है अं<br>उक्त उक्त राशि कार्यालय अजमेर में | जमेर नगरनिगम दिनांक <sup>1608/2017</sup><br>कालावधि के लिए weqwe - Gym<br>के संबंध में कर उदग्रहणीय है, का दीजिए)<br>नियम संख्यांक के आधीन उदग्रहणीय है, की<br>ौर यदि इस नोटिस की तालीम से पन्द्रह दिवस के भीतर<br>संदत्त न कर दी जाये |                      |
| 🚱 🚞 🖉 😻 틎 🚺                                               |                                                                                                    |                                                                                                    | ▲ 🧏 🔀 🎼 🛱 🌆 10:54 AM |

**Renew License:** 

User can select the Renew License application Details by clicking on its 'Application Number'.

| License Renewal  |    |
|------------------|----|
| License Number * | 60 |
|                  |    |
|                  |    |
|                  |    |
|                  |    |
|                  |    |
|                  |    |

And apply for renew License

## **Renew License Fees :**

| New Collection     |                                 |  |  |
|--------------------|---------------------------------|--|--|
| O New License  Rer | New License     Reneval License |  |  |
| License Number *   | Get Amount                      |  |  |
| ULB Name:          | Ajmer                           |  |  |
| Collection Date    | 08102017                        |  |  |
| Collection Center* | < Select> T                     |  |  |
| Payment Mode*      | Cash Y                          |  |  |
| Bank*              | < Select> Ŧ                     |  |  |
| Cheque/DD Number*  |                                 |  |  |
| Branch*            | < Select> *                     |  |  |
| Amount*            |                                 |  |  |
|                    |                                 |  |  |
|                    | Save Clear Pay Now              |  |  |
|                    |                                 |  |  |

After Process done Renewal License Generate